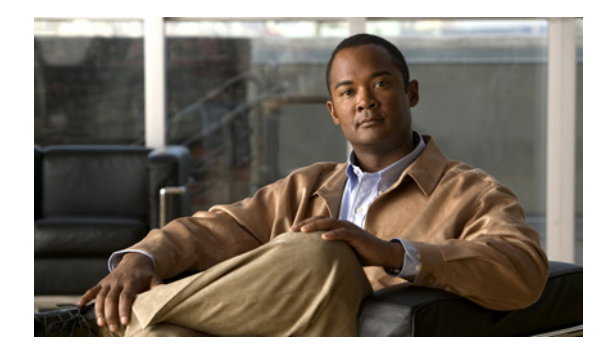

# ViewMail for Outlook でのメッセージ の管理

- ボイスメッセージの送信 (P.10)
- メッセージの確認 (P.11)
- メッセージへの返信 (P.12)
- ボイスメッセージの転送 (P.12)
- 削除されたメッセージの管理 (P.13)

### ボイス メッセージの送信

Outlook からボイス メッセージを送信したり、メッセージに対する返信を録音することができます。 メッセージを送信したり、メッセージに返信したり、メッセージを転送できるのは他のユーザに対 してだけでなく、パブリック同報リストや電子メール アドレスに対しても行えます。

組織内に複数のロケーションがある場合は、別のロケーションに存在するユーザに対してもメッ セージを送信したり、返信することもできます。詳細については、管理者に問い合せてください。

(注)

Cisco Unity Connection メールボックスのサイズが割り当て分を超えると、メッセージを送信できな い場合があります (25 ページの「メールボックスのサイズの管理」を参照してください)。

#### ボイス メッセージを送信するには

**ステップ1** Outlook 受信トレイの Outlook ツールバーで、[新しいボイスメッセージ] アイコンをクリックします。

または、

[アクション] メニューで、[新しいボイスメッセージ] をクリックします。

**ステップ2** Connection ユーザ名または電子メール アドレスと、件名を入力します。

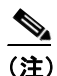

E) 電子メールアドレスに対するメッセージは、サウンド(WAV)ファイルとして、電子メールメッセージに添付して送信されます。

- **ステップ3** Media Master で、[録音] (丸) をクリックしてメッセージを録音します。
- ステップ4 録音が終了したら、[停止](正方形)をクリックします。
- **ステップ5** 必要に応じて、テキストや添付ファイルを追加します。
- ステップ6 [送信] をクリックします。

### メッセージの確認

Outlook でボイス メッセージと受信確認をチェックできます。ボイス メッセージと受信確認は、電子メールとは別個の Outlook フォルダ内に保存されます。

ー度開かれた新規のメッセージは、削除されるまで保存されます。Connection がメッセージ保存ポ リシーを強制的に実行するように設定されている場合は、管理者にシステムからメッセージが完全 に削除されるまでの期間を確認してください。Connection は、メッセージ保存ポリシーが強制的に 実行されることを通知しません。また、このポリシーを実行した結果、メッセージが完全に削除さ れることも警告しません。

[送信元] フィールドの情報は送信者を示します。通常、このフィールドには Connection ユーザの名 前が含まれますが、メッセージを残した人物が Connection ユーザではなかった場合や、メッセージ を残す前に Connection にログオンしていなかった場合は、「Unity Connection Messaging System」と いう文字列が含まれます。発信者の電話番号がわかる場合は、[件名] フィールドに番号が表示さ れます。

システムの設定によっては、ボイス メッセージを含む Outlook フォルダ内に他のタイプのメッセージ(ファックス メッセージなど)が表示されることがあります。

#### メッセージを確認するには

**ステップ1** ボイス メッセージを含んでいる Outlook フォルダで、メッセージをダブルクリックして開きます。

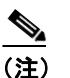

Outlook のプレビュー ペインではメッセージを確認できません。

- **ステップ2** ボイス メッセージを開いた状態で、Media Master の [再生] (右矢印) をクリックして、メッセージを再生します。
- **ステップ3** 電子メール メッセージを管理する場合と同じように、メッセージ ツールバーのボタンを使用して メッセージを管理します。

## メッセージへの返信

ボイス メッセージに返信したり、返信を録音して電子メールに返信するには、このセクションの手順に従いします。返信先として指定されるのは送信者のみですが、受信者を追加することもできます。

「Unity Connection Messaging System」からのメッセージは、発信者が Connection ユーザではないか、 メッセージを残したときにログオンしていなかったことを意味します。このような発信者からの メッセージには返信できません。

#### メッセージに返信するには

**ステップ1** ボイス メッセージを開いた状態で、[返信] をクリックします。

または、

電子メールメッセージを開いた状態で、[アクション]メニューの[音声で返信]をクリックします。

- **ステップ2** Media Master で、[録音] (丸) をクリックします。
- ステップ3 録音が終了したら、[停止](正方形)をクリックします。
- ステップ4 必要に応じて、テキストや添付ファイルを追加します。
- ステップ5 [送信] をクリックします。

### ボイスメッセージの転送

ボイス メッセージを転送したり、転送された音声メッセージまたは電子メール メッセージの前に 再生される音声コメントを録音するには、このセクションの手順に従います。

#### ボイス メッセージを転送するには

**ステップ1**開いたボイス メッセージで、[転送] をクリックします。 または、

開いた電子メールメッセージで、[アクション]メニューの[音声で転送]をクリックします。

- ステップ2 受信者の名前を入力します。
- **ステップ3** Media Master で、[録音] (丸) をクリックして音声コメントを録音します。
- ステップ4 録音が終了したら、[停止](正方形)をクリックします。
- **ステップ5** 必要に応じて、テキストや添付ファイルを追加します。
- ステップ6 [送信] をクリックします。

## 削除されたメッセージの管理

ボイス メッセージを含んでいる Outlook フォルダからメッセージを削除する方法は、電子メール メッセージを削除する場合と同じです。ただし、削除済みのボイス メッセージは灰色の打ち消し線 付きのテキストで表示されます。削除したボイス メッセージは、Cisco Unity Connection によって消 去されるまで、ボイス メッセージ フォルダ内に残ります。

Connection は、一定の経過時間に達すると、削除済みのメッセージを自動的に消去することがあり ます。メッセージが完全に削除されるまでの保存期間については、管理者に問い合せてください。 そうすることにより、重要なメッセージをアーカイブまたは移動するための計画を立てることがで きます。

 $\mathcal{P}$ 

ボイス メッセージが削除される前にアーカイブするには、Media Master の [オプション] メニュー で [ファイルにコピー] オプションを使用します。

また、削除済みのメッセージを手動で消去することもできます。

#### 削除済みメッセージを手動で消去するには

ボイス メッセージを含んでいる Outlook フォルダで、[編集] メニューの [削除済みメッセージの 削除] をクリックします。